## Lifetime Annuity Quote

25/03/2025 3:16 pm GMT

Create a Lifetime Annuity quote through the **Annuity** tab on the Homepage:

| 🎸 Webline                                                                             | If you require any assistance,<br>please contact our support team<br>Email support 0 synaptic.co.uk or call 0808 164 5463 | ∫, Webline        | Synaptic Webline Admin<br>Amy Wood<br>Thu 20 Mar 2025. 11:54 |
|---------------------------------------------------------------------------------------|----------------------------------------------------------------------------------------------------|-------------------|--------------------------------------------------------------|
| 🐔 Quote   Track   Users   Settings   Admin   Sys Admin   Info                         |                                                                                                    |                   | Synaptic Website   Log off                                   |
| Create a new quote                                                                    |                                                                                                    |                   | Need help?                                                   |
| Protection                                                                            | Annuities                                                                                                    | General Insurance | Call us free on 0808 164 5463                                |
| Lifetime     Fixed Term                                                               | > Find Saved Form                                                                                                    |                   | Email Synaptic support at > support@synaptic.co.uk           |
| > Purchased Life                                                                      |                                                                                                    |                   | Visit our support site Synaptic Knowledgebase                |
|                                                                                       |                                                                                                    | Product glossary  |                                                              |
|                                                                                       |                                                                                                    |                   | News                                                         |
| Find a previous quote                                                                 | Find a previous online app                                                                                                | blication         | No current news items to display.                            |
| Quote ref or surname                                                                  | Q Application ref                                                                                                    | ٩                 |                                                              |
| List my recent quotes     List all recent quotes                                      | <ul> <li>&gt; Advanced search</li> <li>&gt; List my recent applications</li> </ul>                                        |                   |                                                              |
|                                                                                       |                                                                                                    |                   |                                                              |
| Convicient © 1995 - 2025 Synaptic Software Limited part of Fintel All rights reserved |                                                                                                    |                   | _                                                            |
|                                                                                       |                                                                                                    |                   |                                                              |
|                                                                                       |                                                                                                    |                   |                                                              |
|                                                                                       |                                                                                                    |                   |                                                              |
|                                                                                       |                                                                                                    |                   |                                                              |
|                                                                                       |                                                                                                    |                   |                                                              |
|                                                                                       |                                                                                                    |                   |                                                              |
|                                                                                       |                                                                                                    |                   |                                                              |
|                                                                                       |                                                                                                    |                   |                                                              |

## Select Lifetime

| Create a new quote                                                       |                   |                   |  |  |
|--------------------------------------------------------------------------|-------------------|-------------------|--|--|
| Protection                                                               | Annuities         | General Insurance |  |  |
| <ul> <li>Lifetime</li> <li>Fixed ferm</li> <li>Purchased Life</li> </ul> | > Find Saved Form | Product glossary  |  |  |

Complete details of the quote:

## **Detailed Quote Form**

| Client                                 | Details                                                       |                |                                          |
|----------------------------------------|---------------------------------------------------------------|----------------|------------------------------------------|
| Clients                                | Life A                                                        |                | Include Life B                           |
| Title                                  | Mr                                                            |                |                                          |
| Forename                               | Test                                                          |                |                                          |
| Surname                                | Client                                                        |                |                                          |
| Gender                                 | ● Male ○ Female                                               |                | O Male O Female                          |
| Date of Birth                          | 01/01/1955                                                    |                | dd/mm/yyyy                               |
| ls a smoker                            | 🔿 Yes 💿 No                                                    |                | ○ Yes ○ No                               |
| Marital Status                         | Please choose 🗸                                               | *              | Please choose 🗸                          |
|                                        | Please choose                                                 | _              |                                          |
| Present<br>Occupation                  | Civil Partnership                                             | *              |                                          |
|                                        | Cohabiting                                                    | *              |                                          |
| Full Time                              | Dissolved Civil Partnership                                   | *              | ○ Full time ○ Part time                  |
| Previous                               | Divorced                                                      |                |                                          |
| Occupation                             | Intend To Form Civil Partnership                              |                |                                          |
| Date Ceased                            | Intend To Marry                                               |                | dd/mm/yyyy                               |
| Currently living                       | Married                                                       | *              | Diseas shares                            |
| Currently living                       | Separated                                                     | , î            | Please choose 👻                          |
| Postcode                               | Separated Civil Partnership                                   | *              |                                          |
| Does the client(                       | Single                                                        | ed with annuit | y providers for the purpose of producing |
| a whole of mark                        | Surviving Civil Partnership                                   |                |                                          |
| ○ Yes ○ No                             | Widowed                                                       | *              |                                          |
| Does the client(<br>eligibility for an | s) give consent to provide information a<br>enhanced annuity? | and answer qu  | estions that could determine their       |

Once complete, answer whether your client consents to their data being shared with providers, as well as sharing details to determine their eligibility for an enhanced annuity.

If they do not consent, you will not answer details relating to the clients medical history and you can submit the quote.

| Product Details: > C                                | lient Questions                                              |                                              |
|-----------------------------------------------------|--------------------------------------------------------------|----------------------------------------------|
| > (10) Product Info                                 | ormation                                                     |                                              |
| Client A:                                           |                                                              |                                              |
| Client B:                                           |                                                              |                                              |
|                                                     |                                                              |                                              |
| Forename                                            | Test                                                         |                                              |
| Surname                                             | Client                                                       |                                              |
| Gender                                              | Male O Female                                                | O Male O Female                              |
| Date of Birth                                       | 01/01/1955                                                   | dd/mm/yyyy                                   |
| ls a smoker                                         | ○ Yes ● No                                                   | ○ Yes ○ No                                   |
| Marital Status                                      | Single 🗸                                                     | Please choose 🗸                              |
| Present Occupation                                  | IT Analyst                                                   |                                              |
| Full Time                                           | $ullet$ Full time $\bigcirc$ Part time                       | ○ Full time ○ Part time                      |
| Previous Occupation                                 |                                                              |                                              |
| Date Ceased                                         | dd/mm/yyyy                                                   | dd/mm/yyyy                                   |
| Currently living                                    | In Own Home Alone                                            | Please choose                                |
| Postcode                                            | HD1 6NA                                                      |                                              |
| Does the client(s) give<br>a whole of market cor    | e consent to their data being shared with and mparison?      | nuity providers for the purpose of producing |
| ● Yes ○ No                                          |                                                              |                                              |
| Does the client(s) give<br>eligibility for an enhar | e consent to provide information and answer<br>need annuity? | questions that could determine their         |
| Yes 🔍 No                                            |                                                              |                                              |
| Client Details                                      |                                                              | Submit                                       |
|                                                     |                                                              | Save Form                                    |

If answering **Yes**, the **Medical Assessment** area will open below.

 ${\sf Selecting}\ {\sf Metric}\ {\sf or}\ {\sf Imperial}\ {\sf will}\ {\sf open}\ {\sf the}\ {\sf Height}, {\sf Weight}\ {\&}\ {\sf Waist}\ {\sf Measurement}\ {\sf fields}{\sf s}{\sf .}$ 

| <ul> <li>Does the client(s) give consent to their data being shared with annuity providers for the purpose of producing a whole of market comparison?</li> <li>Yes O No</li> <li>Does the client(s) give consent to provide information and answer questions that could determine their eligibility for an enhanced annuity?</li> <li>Yes O No</li> </ul> |                                         |                       |  |  |
|----------------------------------------------------------------------------------------------------|-----------------------------------------|-----------------------|--|--|
| Medical Asse                                                                                                    | ssment                                  |                       |  |  |
| L                                                                                                    | ife A Test Client                       | Life B                |  |  |
| Metric or imperial?                                                                                                    | ○ Metric ○ Imperial *                   | O Metric O Imperial   |  |  |
| Height<br>Weight<br>Waist Measurement                                                                                                    |                                         |                       |  |  |
| Do you currently smoke?                                                                                                    | 0.0                                     | 00                    |  |  |
| If yes, please advise date started                                                                                                    | O Yes O No                              | ○ Yes ○ No<br>mm/yyyy |  |  |
| Have you been a regular<br>smoker for the last 10<br>years?                                                                                                    | ○ Yes ○ No                              | ○ Yes ○ No            |  |  |
| If you are a regular smoker,                                                                                                    | please indicate the average daily level |                       |  |  |
| Manufactured Cigarettes                                                                                                    |                                         |                       |  |  |
| Cigars                                                                                                    |                                         |                       |  |  |
| If you are a regular smoker, please indicate the average weekly level                                                                                                    |                                         |                       |  |  |
| Rolling Tobacco                                                                                                    |                                         |                       |  |  |
| Pipe Tobacco                                                                                                    |                                         |                       |  |  |
| Were you previously a<br>smoker?                                                                                                    | ○ Yes ○ No *                            | ○ Yes ○ No            |  |  |

If your client is currently or was previously a smoker, complete the details:

| Product Details: > ബ                                        | Client Questions                                                                            |                                     |
|-------------------------------------------------------------|---------------------------------------------------------------------------------------------|-------------------------------------|
| Product Informati                                           | on                                                                                          |                                     |
| Client A:                                                   |                                                                                             |                                     |
| Client B:                                                   |                                                                                             |                                     |
| Do you currently smoke?                                     | 🔾 Yes 🖲 No                                                                                  | ○ Yes ○ No                          |
| If yes, please advise date started                          | mm/yyyy                                                                                     | mm/yyyy                             |
| Have you been a regular<br>smoker for the last 10<br>years? | ○ Yes ○ No                                                                                  | ○ Yes ○ No                          |
| If you are a regular smoker,                                | , please indicate the average daily level                                                   |                                     |
| Manufactured Cigarettes                                     |                                                                                             |                                     |
| Cigars                                                      |                                                                                             |                                     |
| If you are a regular smoker,                                | , please indicate the average weekly level                                                  |                                     |
| Rolling Tobacco                                             |                                                                                             |                                     |
| Pipe Tobacco                                                |                                                                                             |                                     |
|                                                             |                                                                                             |                                     |
| Were you previously a<br>smoker?                            | 🔾 Yes 🖲 No                                                                                  | ○ Yes ○ No                          |
| If you previously smoked, p<br>stopped                      | lease advise of the years you started and                                                   |                                     |
| Started                                                     | mm/yyyy                                                                                     | mm/yyyy                             |
| Stopped                                                     | mm/yyyy                                                                                     | mm/yyyy                             |
| How much did you smoke p                                    | per day?                                                                                    |                                     |
| Manufactured Cigarettes                                     |                                                                                             |                                     |
| Cigars                                                      |                                                                                             |                                     |
| How much did you smoke p                                    | per week?                                                                                   |                                     |
| Rolling Tobacco                                             |                                                                                             |                                     |
| Pipe Tobacco                                                |                                                                                             |                                     |
|                                                             |                                                                                             |                                     |
| How many units of alcohol<br>do you drink weekly?           | Units *                                                                                     | Units                               |
| A unit of alcohol is e                                      | quivalent to half a pint of normal strength beer, lager or cid<br>single measure of spirit. | er, one standard glass of wine or a |

Enter how many units of alcohol they consume per week:

| How many units of alcohol 4 Units do you drink weekly?                                                          | Units                                 |
|----------------------------------------------------------------------------------------------------|---------------------------------------|
| A unit of alcohol is equivalent to half a pint of normal strength beer, lager or o<br>single measure of spirit. | ider, one standard glass of wine or a |

Tick Yes or No to the following Medical Conditions and select Next:

| <ul> <li>Medical Conditions for client: Test Client</li> </ul>   |            |
|------------------------------------------------------------------|------------|
| Hypertension (high blood pressure)                               | ● Yes ○ No |
| High Cholesterol                                                 | 🔿 Yes 🖲 No |
| Heart condition                                                  | 🔾 Yes 🖲 No |
| Diabetes                                                         | 🔾 Yes 🖲 No |
| Cancer, leukaemia, Hodgkin's disease, Lymphoma, growth or tumour | 🔾 Yes 🖲 No |
| Stroke                                                           | 🔾 Yes 🖲 No |
| Respiratory Lung disease                                         | 🔿 Yes 🖲 No |
| Multiple sclerosis                                               | 🔿 Yes 🖲 No |
| Neurological disease                                             | 🔿 Yes 🖲 No |
| Other condition                                                  | 🔾 Yes 🖲 No |
| Back Ngth                                                        | Submit     |
|                                                                  | Save Form  |

This will take you to the **Product Selection** screen. Complete details and **Submit** 

## **Detailed Quote Form**

| Product Selection                                                                                                 |                                                    |
|----------------------------------------------------------------------------------------------------|----------------------------------------------------|
| Product Type                                                                                                    |                                                    |
| Pension Type                                                                                                    | Individual Personal Pension                        |
| OMO or Pension Transfer                                                                                           | Pension Transfer                                   |
| Quote Basis                                                                                                    | Pension Fund O Income                              |
| Total Pension Fund Amount                                                                                         | 200000                                             |
| Breakdown                                                                                                    |                                                    |
| Tax Free Cash                                                                                                    | 🔾 Yes 🖲 No                                         |
| Benefit Details                                                                                                   |                                                    |
| Tax Free Cash                                                                                                    |                                                    |
| Escalation Type                                                                                                   | Level V                                            |
| Tax Free Allowance<br>If the client is entitled to more than 25% tax free cash from                               | an annuity provider, please provide details below: |
| Are you entitled to more than 25% Tax free Cash with your<br>current provider                                     | ○ Yes ● No                                         |
| Guaranteed Annuity Rate (GAR)<br>If the client is entitled to a Guaranteed Annuity Rate (GAR)<br>below:           | from an annuity provider, please provide details   |
| Is the Client entitled to a GAR?                                                                                  | 🔾 Yes 🖲 No                                         |
| Guaranteed Minimum Pension (GMP)<br>If the client is entitled to a Guaranteed Minimum Pension (<br>details below: | GMP) and/or Section 9(2B) rights, please provide   |
| Client is Entitled to GMP                                                                                         | ○ Yes ● No                                         |
| Section 9(2B) Rights                                                                                              |                                                    |
| Client is Entitled to Section 9 (2B) Rights                                                                       | ○ Yes ● No                                         |

| First Life Benefit                                     |                              | Pre 1988:<br>Post 1988: |                 |        |
|--------------------------------------------------------|------------------------------|-------------------------|-----------------|--------|
| Protection Basis                                       |                              |                         |                 |        |
| Protection Basis                                       |                              | None                    | ~               |        |
| Guaranteed Element                                     |                              |                         |                 |        |
| Guaranteed For                                         |                              | Years:                  |                 |        |
| Value Protection                                       |                              |                         |                 |        |
| Value Protection Percentage                            |                              |                         |                 |        |
| Payment Details                                        |                              |                         |                 |        |
| Payment Start Date                                     |                              | As Soon As Possi        | ible 🗸          |        |
| Payment Frequency                                      |                              | Monthly ~               | ]               |        |
| Payment Type                                           |                              | In Advance 🗸            | ,<br>]          |        |
| IFA Details                                            |                              |                         |                 |        |
| IFA Reference                                          |                              |                         |                 |        |
| -                                                      |                              |                         |                 |        |
| Charging                                               |                              |                         |                 |        |
| Advice basis                                           |                              |                         |                 |        |
| O Advised Sale                                         | please select type of advice | ce given                | Please choose 🗸 |        |
| Non-Advised Sale                                       | please select sale categor   | ry                      | No Advice 🗸     | ]      |
| Type of Remuneration<br>Commission<br>Adviser charging |                              |                         |                 |        |
| Commission will be                                     | taken based on ye            | our system se           | ttings          |        |
| Back Next                                              |                              |                         |                 | Submit |

Confirm you have read the section:

| Payment                                                | t Details                                                                                                    |                                     |                      |  |
|--------------------------------------------------------|----------------------------------------------------------------------------------------------------|-------------------------------------|----------------------|--|
| Payment S                                              | Start Date                                                                                                    | As Soon As Possible 🗸               |                      |  |
| Payment F                                              | requency                                                                                                    | Monthly ~                           |                      |  |
| Payment T                                              | уре                                                                                                    | In Advance 🗸                        |                      |  |
| IFA Det                                                | Important Notes                                                                                                    |                                     |                      |  |
| IFA Refer                                              | Please disclose as much information about you form. An appuity may commence on the basis                                                                                                    | Ir health as possible before signin | g this<br>d. Eailure |  |
| Θc                                                     | torm. An annuity may commence on the basis of the medical information supplied. Failure to disclose material facts about your health may result in any annuity enhancement being reduced or removed in full. Material facts are those that an insurer would regard as likely to influence the assessment and acceptance of a proposal. If you are unsure whether |                                     |                      |  |
| Advice                                                 | Certain facts for your case are material, they sh                                                                                                    | iouid de disclosed.                 |                      |  |
| O Advi:                                                | Please enclose copies of any available hospital letters and a copy of your latest<br>repeat prescription form, if possible.                                                                                                    |                                     |                      |  |
| Non-                                                   | Please confirm below that you have read this section.                                                                                                    |                                     |                      |  |
| Type of                                                |                                                                                                    | I confirm I have read this section  | Cancel               |  |
| Commission     Adviser charging                        |                                                                                                    |                                     |                      |  |
| Commission will be taken based on your system settings |                                                                                                    |                                     |                      |  |
| Back Next Submit                                       |                                                                                                    |                                     |                      |  |